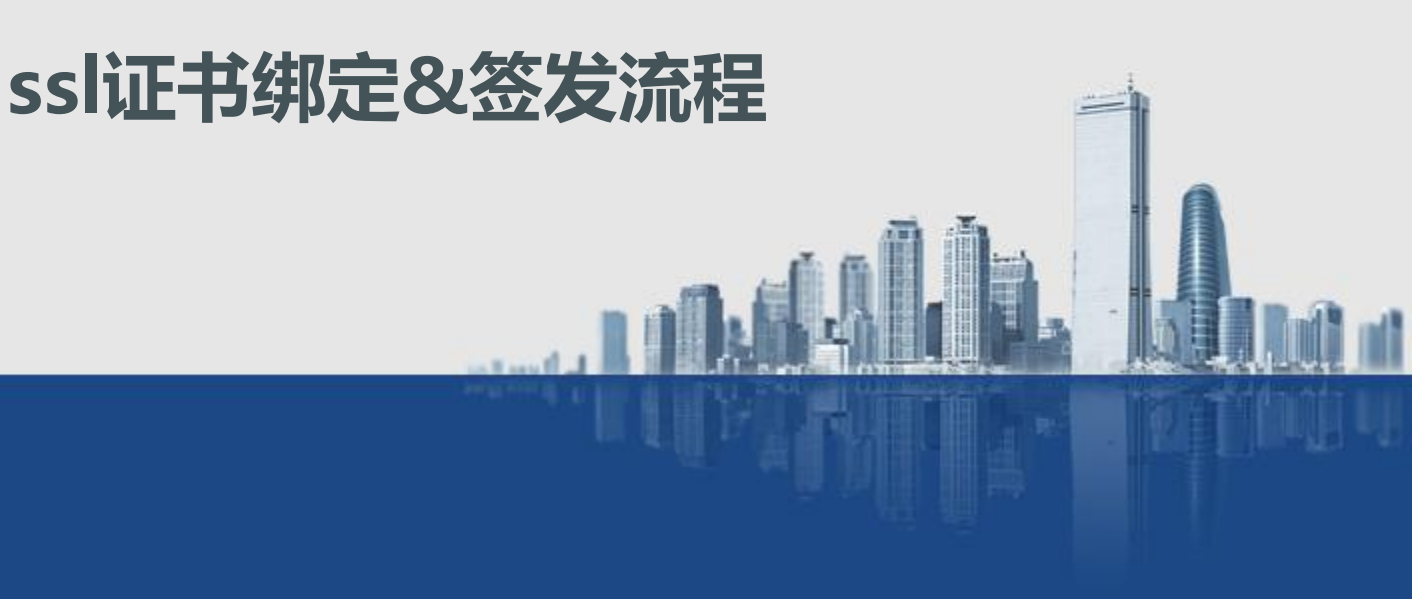

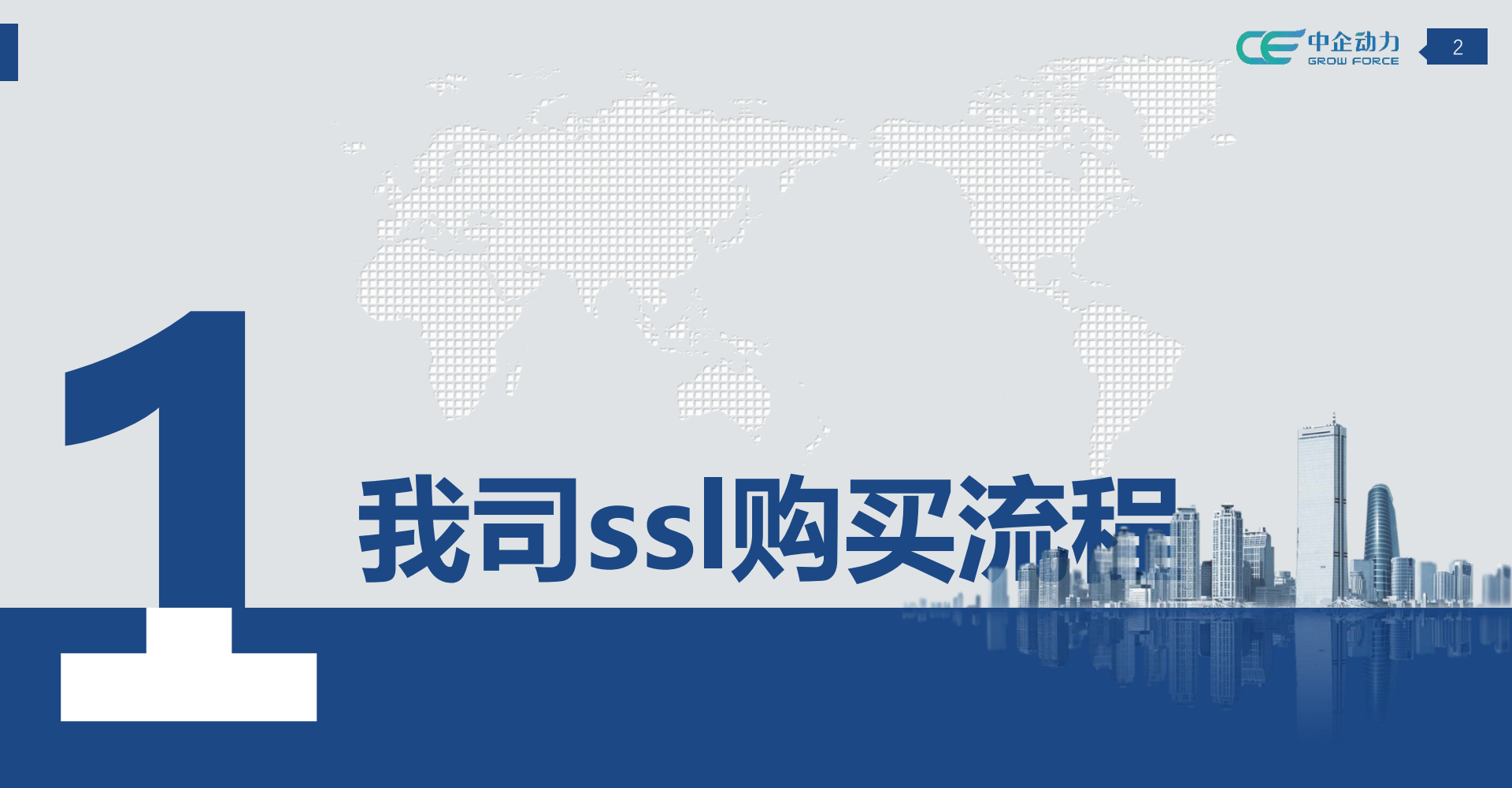

在我司购买ssl流程

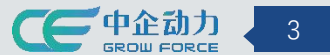

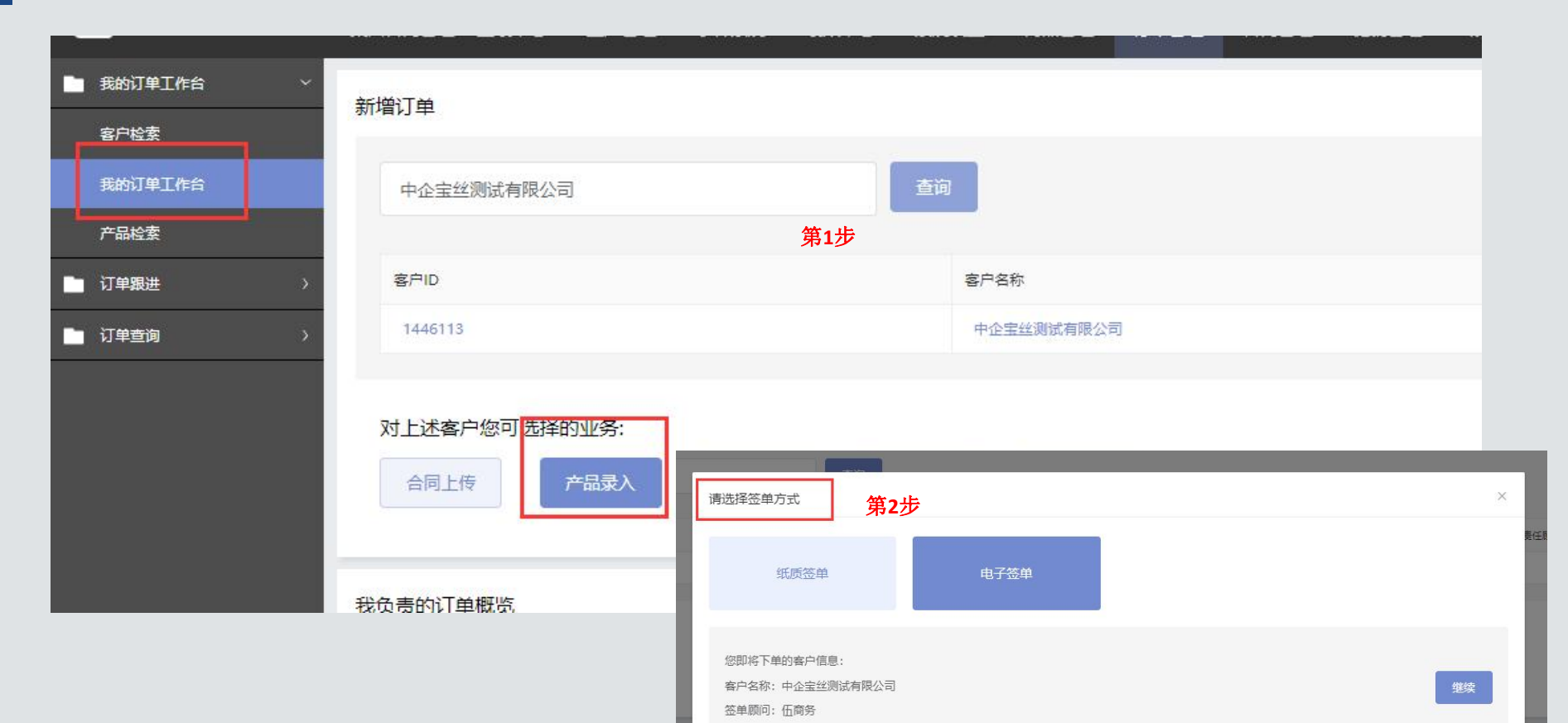

下单人: 马四喜

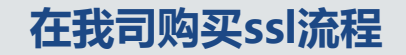

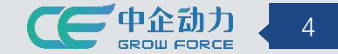

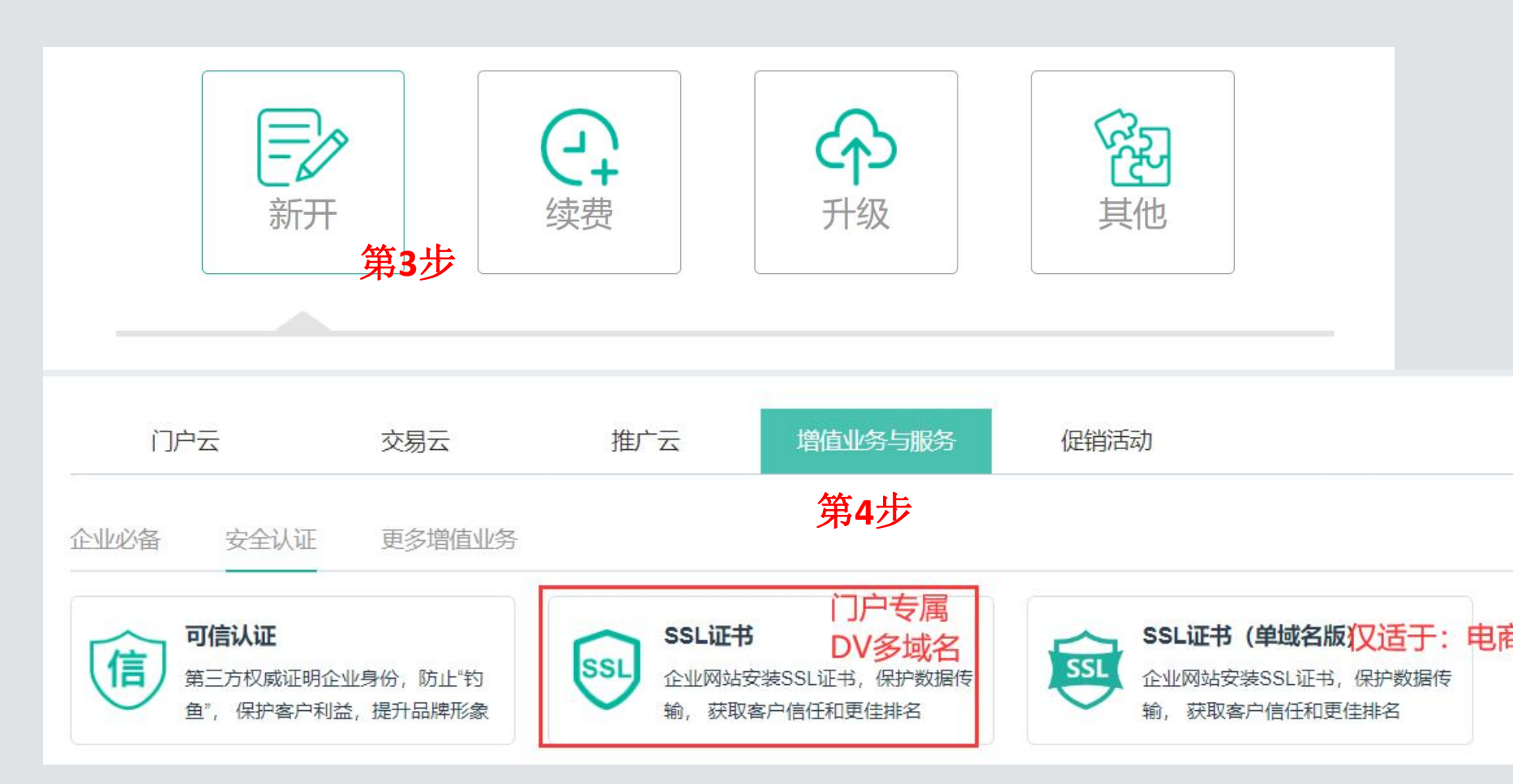

# 在我司购买ssl流程

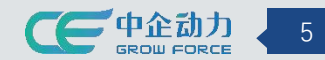

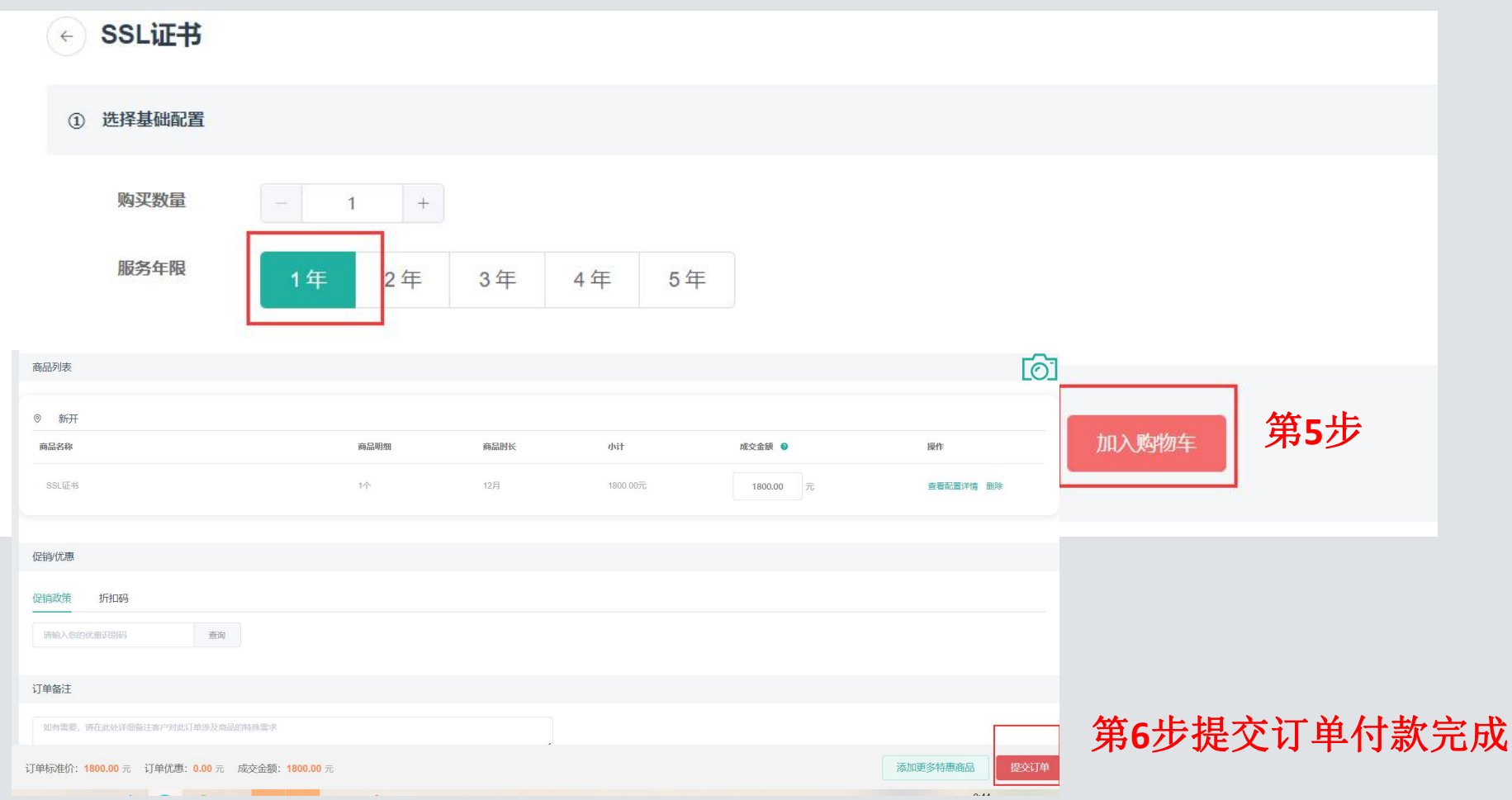

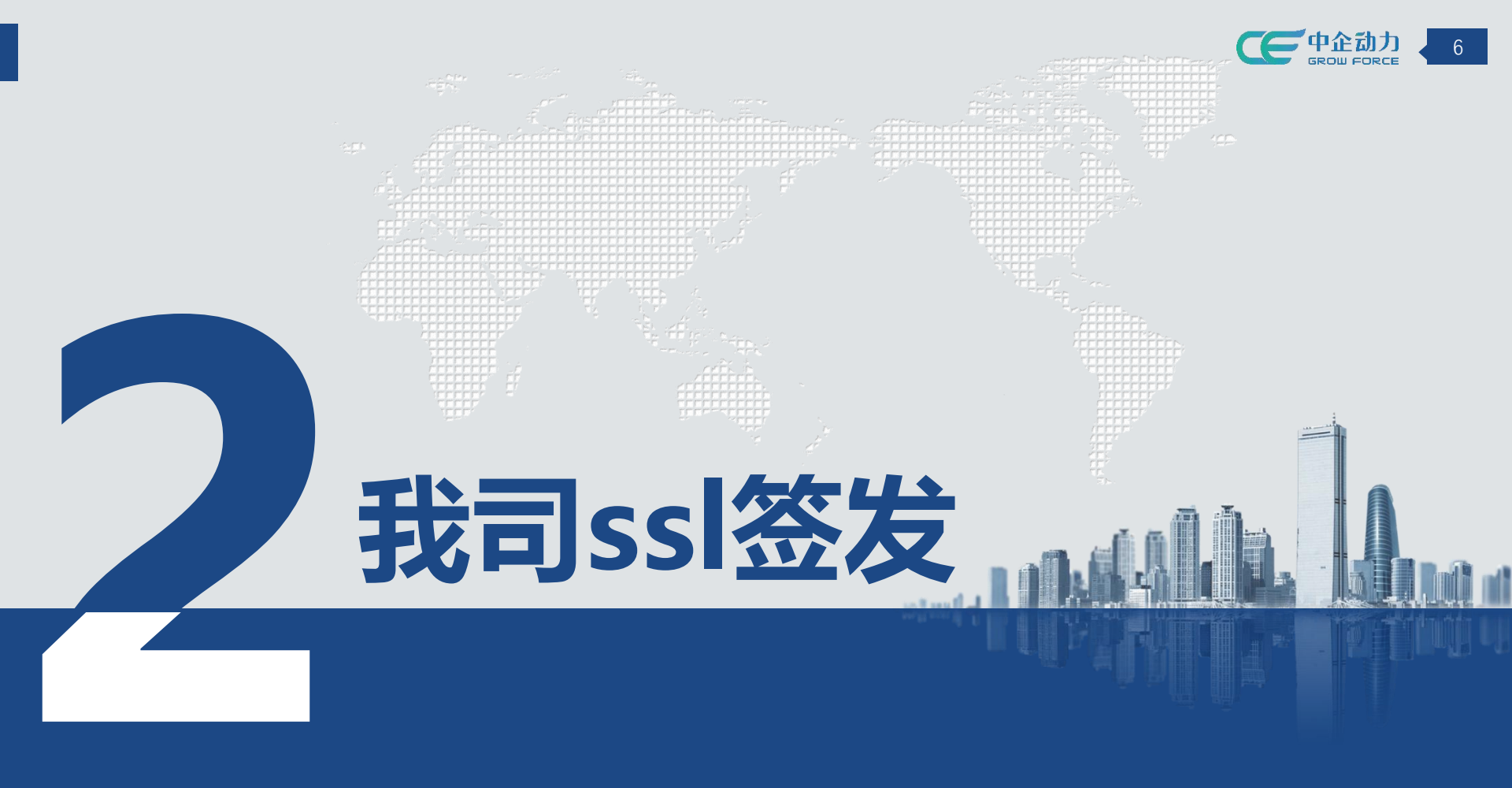

# 我司ssl签发

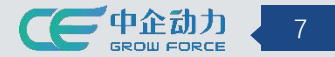

- 1、满足条件: 客户在我司 (非云定制) 购买的ssl证书
- 2、登录客户会员中心:找到ssl证书点击"管理"

| er ek                                                                          |                                         | 应用 ~ 服务 ~ 费           | 用 ~ 商学院 官网 🌲                         | 田      日     日      日      日       日      日      日      日      日      日      日      日      日      日      日      日      日      日      日      日      日      日      日      日      日      日      日      日      日      日      日      日      日      日      日      日      日 |
|--------------------------------------------------------------------------------|-----------------------------------------|-----------------------|--------------------------------------|----------------------------------------------------------------------------------------------------|
|                                                                                |                                         |                       |                                      |                                                                                                    |
| 门户云1                                                                           |                                         |                       |                                      | <ul><li>④ 1/36 ④ 添加 ~</li></ul>                                                                                                    |
| 全球门户2022 中文商体<br>NEW2022061021212494336<br>全球门户2022(营销专业版)<br>* <sub>生产中</sub> | (1) (1) (1) (1) (1) (1) (1) (1) (1) (1) | 全球 <sup>()</sup>      | <ul><li>法営中   2023-05-11到期</li></ul> | 全球门户2022 繁体<br>EW2022051109332592986<br>全球门户2022(外贸专业版)                                                                                                    |
| 企业域名         13         0         9           注册中         即将过期         审核失败    | 全球部标准数                                  | 500<br>雪弾<br>町将过期 已过期 | 全球路-专业版                              | 留理     8     0     0     広告中     即将过期     己过期                                                                                                    |
| 管理           2         25         149           即将过期         已过期         未签发   |                                         |                       |                                      |                                                                                                    |
| 交易云                                                                            |                                         |                       |                                      | ③ 1/34 ④ 添加 ~                                                                                                    |

### 我司ssl签发

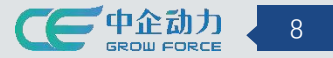

1、主要看提示信息: 域名签发后不支持修改、添加;

ssl是1年一签发,为了保障客户网站正常,会到期前3天系统签发

2、找到需要签发的证书,点击"签发"

| 9证书                     | 1,签发前请确认域名是否准确。证书产品 | 为一年一签,购买多年证书,服务期内,系统每年                     | 提前3天自动完成签发,此时长会在服务期中扣减       |        |                 |
|-------------------------|---------------------|--------------------------------------------|------------------------------|--------|-----------------|
| <b>签发域名</b> 签发域名        | 状态全部                | ☆ 査询                                       |                              |        |                 |
| 实例编号                    | 产品名 购买年限            | 签发域名                                       | 服务期限                         | 状态     | 第1步             |
| NEW2022061622190945922  | SSL证书 1年            |                                            | N                            | 未签发    | 详情 签发           |
| 签发                      |                     | >                                          |                              |        |                 |
|                         |                     |                                            | ◎ 第一步,选择网站确定域名               | ○ 第二步  | ,确认主体信息         |
| ○ 第一步,选择网站确定域名          | 〉 〇 第二步,确认          | 主体信息                                       | 签发域名: 更换网站                   |        |                 |
|                         |                     |                                            | 签发域名是网站绑定的主域名,如需修改请到网站后台进行变更 | 更主域名操作 | 第3步             |
| 实例                      | 网站信息                | 状态                                         |                              |        |                 |
| pcbossshop.xuoumaill.cn |                     | ジェン 「「「」」」「「」」」「「」」」「」」「」」「」」「」」」「」」」「」」」「 | *姓 请输入姓氏                     | *名     | 请输入名字           |
| NEW2021101523373055237  | 数字门店                | <b>声开体华的同步</b> 运营中                         | *联系电话 17635361169            | * 邮箱   | 46744520@qq.com |
| NEW2022050111195192262  | 全球门户2022            | <b>希安佥久的网站</b><br><sub>运营中</sub>           | * 公司名称 中企宝丝测试有限公司            |        |                 |
|                         |                     |                                            |                              |        |                 |
| online.euzhongtec.com   | 全球门户2022            | 运营中                                        |                              |        | 取               |

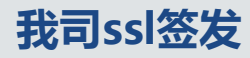

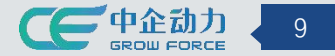

1、完成前3步后, 证书就会进入"签发中", 如下图所示能看到"签发进度"

"因目前ssl证书是文件直接安装到网站内,后厂商才会进行验证,此过程不需要人工干预,静待几分钟,证书会自动签发完成"

| ⓒ 证书管理                                          |         | 等待验证,                                  | 不需要人工        | 二干预,静待」                               | 1分钟     |            |      |
|-------------------------------------------------|---------|----------------------------------------|--------------|---------------------------------------|---------|------------|------|
| 产品名称:SSL证书<br>实例编号:NEW202206162027 <sup>,</sup> | 4197891 | 购买年限:1年<br>绑定网站:NEW2021102521170324933 | 到期日期<br>签发域名 | ]:<br>i: 2022new.cevke.cn             | 状态: 签发中 |            |      |
| 证书文件                                            |         |                                        |              |                                       |         |            |      |
| 证书ID                                            | 验证类型    | 签发进度                                   | 期限           | 下发时间                                  | 验证信息    | 证书下载       |      |
| D81211327495478                                 | 文件验证    | 验证文件已上传,待厂商验证                          | 2023-06-16   | 2022-06-16                            | 验证文件下载  |            |      |
| ③ 证书管理                                          |         |                                        |              |                                       |         |            |      |
|                                                 |         | 几分钟后证书自                                | 动签发完成        | 成,状态变成'                               | "使用中"   | <b>[</b> ] |      |
| 产品名称: SSL证书<br>实例编号: NEW202206162041            | 1899187 | 购买年限:2年<br>绑定网站:NEW202206091409248     | 81701        | 到期日期:2024-06-16<br>签发域名:demo.cevke.cn |         | 状态: 使用中    |      |
| 证书文件                                            |         |                                        |              |                                       |         |            |      |
| 证书ID                                            | 验证类型    | 签发进度                                   | 期限           | 下发时间                                  | 验证      | 信息         | 证书下载 |
| D51211475739192                                 | 文件验证    | 证书推送至绑定网站                              | 2024-06-16   | 2022-06-16                            | 5 验证    | 文件下载       | 下载   |

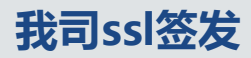

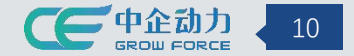

2、ssl证书签发完成后,可以通过网站进行验证

#### "设置-ssl证书"能看到刚刚购买的证书已经正常使用

| C 中企动力<br>GROW FORCE | 😪 浏览网站 |                                                              |                            |                     |                     | 切换网站 ~       | 0 1    | CE11 ∨   |
|----------------------|--------|--------------------------------------------------------------|----------------------------|---------------------|---------------------|--------------|--------|----------|
| <b>必</b> 概览          | 网站信息   | 当前位置:设置 > SSL证书                                              |                            |                     |                     |              |        | ② 查看本页帮助 |
| <b>錄</b> 产品          | 域名绑定   |                                                              |                            |                     |                     |              |        |          |
| ☑内容                  | 网站状态   | <ol> <li>温馨提示:证书签发域名需要包</li> </ol>                           | 回含网站绑定域名,才能安装成功!           |                     |                     |              |        |          |
| 會营销                  | SSL证书  | 上传证书 ssl证书签发成功后,                                             | 需安装/启用才能使用                 |                     |                     |              |        |          |
| 營客户                  | 虚拟根目录  | 证书                                                           |                            | 百百分数准               | 到期时间 🕑              | 有效期   状      | 态 操作   |          |
| ∢渠道                  | 操作日志   | ZS-NEW2022061620411899187<br>Encryption Everywhere DV TLS CA | demo.cevke.cn              | 2022-06-16 08:00:00 | 2023-06-17 07:59:59 | 1年 Ē         | 已签发 下载 |          |
| 唑统计                  | 第三方代码  | NEW2022060917450844944                                       | $\leftarrow \rightarrow c$ | https://dem         | no.cevke.cn         | <b>2</b> 、打开 | 中國站地址  | ·验证      |
| ♥设置                  | 敏感词检查  |                                                              | <u> </u>                   | 关于 demo.cev         | ke.cn               |              | [      | ×        |
| ■其它                  | 网站备份   |                                                              | <b>—</b> ) <b>I</b>        | ⊖ 连接安全              |                     |              |        | > 网站     |
| ∞ 资源库                | 个性风格   |                                                              |                            | 0                   | <u>2</u> 3          |              |        |          |
|                      |        |                                                              |                            | とう 此网站的权限           | R.                  |              |        |          |
|                      |        |                                                              | Real                       | Cookie(正在           | 使用 11 个 Coo         | kie)         |        | >        |
|                      |        |                                                              | THE REAL PROPERTY.         |                     |                     |              |        |          |

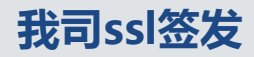

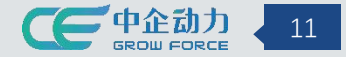

### 3、ssl证书签发完成后,可以通过网站进行验证

如果网站上不能正常显示https, 登录网站后台点击"设置-域名绑定"核查一下证书是否"启用"

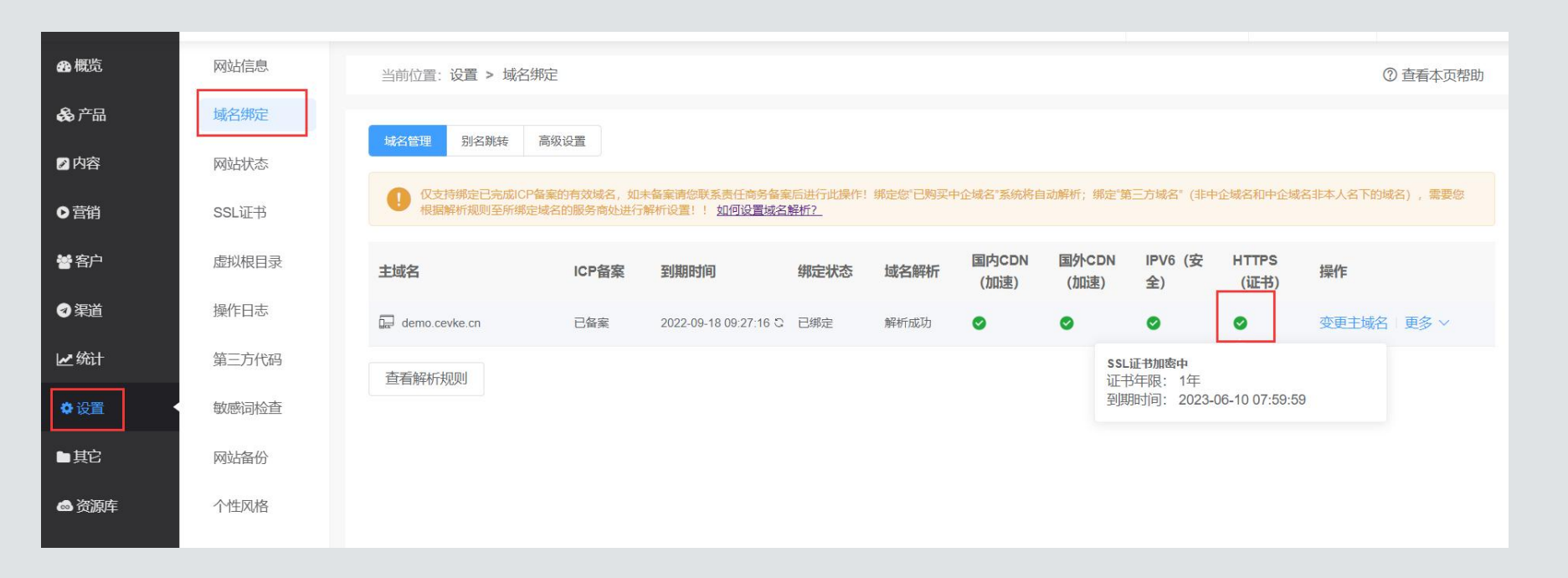

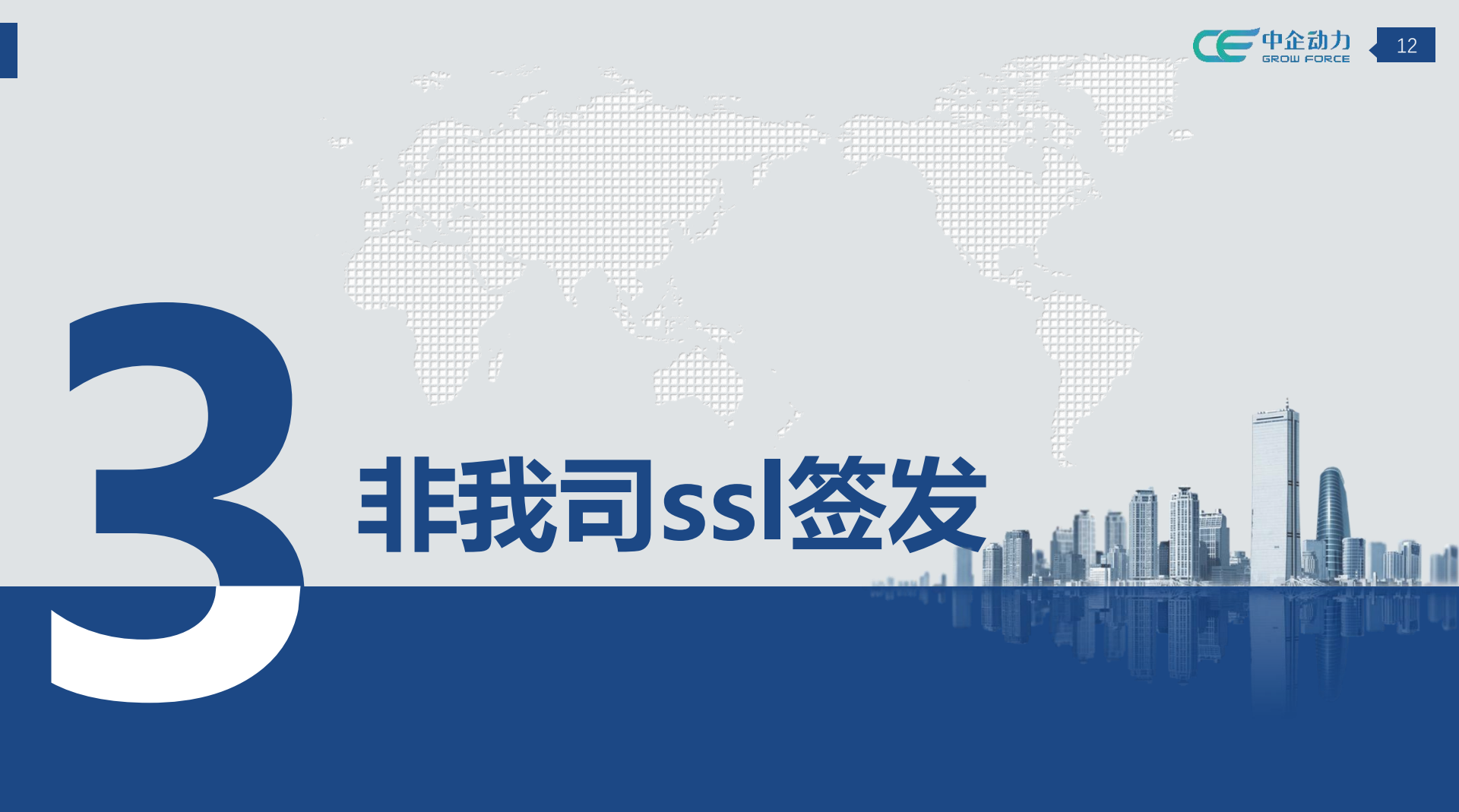

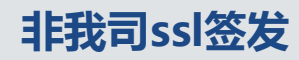

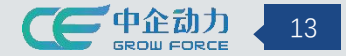

- 1、非我司:指ssl证书是通过云定制或者其他渠道购买
- 2、设置路径:登录网站后台-设置-ssl证书-上传证书

| CC 中企动力<br>GROW FORCE | → 浏览网站 |                                                              |                              |                     |                     | 切换网站 ~ | 0   |    | A CE   |
|-----------------------|--------|--------------------------------------------------------------|------------------------------|---------------------|---------------------|--------|-----|----|--------|
| 📾 概览                  | 网站信息   | 当前位置:设置 > SSL证书                                              |                              |                     |                     |        |     |    | ② 查看本页 |
| <b>衾</b> 产品           | 域名绑定   |                                                              |                              |                     |                     |        |     |    |        |
| ▶ 内容                  | 网站状态   | <ul> <li>④ 温馨提示: 证书签发域名需要包含</li> <li>● 非标品购</li> </ul>       | 网站绑定域名,才能安装成功!<br>买ssl证书签发入口 |                     |                     |        |     |    |        |
| ☞ 营销                  | SSL证书  | Ltfulth ssl证书签发成功后,需要                                        | 安湊/启用才能使用                    |                     |                     |        |     |    |        |
| 嶜 客户                  | 虚拟根目录  | 证书                                                           | 签发域名                         | 签发时间                | 到期时间 🚱              | 有效期    | 状态  | 操作 |        |
| ☞渠道                   | 操作日志   | ZS-NEW2022061620411899187<br>Encryption Everywhere DV TLS CA | demo.cevke.cn                | 2022-06-16 08:00:00 | 2023-06-17 07:59:59 | 1年     | 已签发 | 下载 |        |
| ビ统计                   | 第三方代码  | NEW2022060917450844944                                       | demo.cevke.cn                | 2022-06-09 08:00:00 | 2023-06-10 07:59:59 | 1年     | 已签发 | 下载 |        |
| ♥设置                   | 敏感词检查  |                                                              |                              |                     |                     |        |     |    |        |
| ■其它                   | 网站备份   |                                                              |                              |                     |                     |        |     |    |        |
| ◎ 资源库                 | 个性风格   |                                                              |                              |                     |                     |        |     |    |        |
| □□可视化                 | 子账号管理  |                                                              |                              |                     |                     |        |     |    |        |
| 📾 云页面                 |        |                                                              |                              |                     |                     |        |     |    |        |

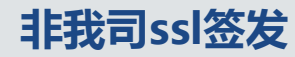

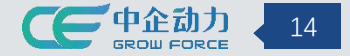

#### 根据"安装指南"把服务商提供的安装文件内容,分别复制到对应文件框中 安装指南 上传证书 一般证书服务可提供Nginx服务器、Apache服务器、Tomcat服务器、IIS服务器和其他服务器类型证书下载。在本产品后台自助安装证书建议下载N x服务器版木的证书。 Nginx服务器的证书下载解压后可能包含以下文件: 注意上传的证书雲包含网站绑定域名! 安装指南 .pem 文件是证书文件, 一般包含两段内容(有的证书会有两段以上), 如下所示 \* 证书文件 请输入证书文件 -----BEGIN CERTIFICATE-----(第一段) XXXXXXX... -----END CERTIFICATE----------BEGIN CERTIFICATE-----(第二段) XXXXXX... -----END CERTIFICATE----------BEGIN CERTIFICATE----- (第三段) XXXXXXX... -----END CERTIFICATE-----\* 证书链 请输入证书链 请将第一段完整复制到 "证书文件"输入框中, 第二段及后面的内容完整复制到"证书链"输入框中。 复制内容需要包含-----BEGIN CERTIFICATE----- END CERTIFICATE-----,前后不要有空行 .key 文件是证书私钥文件, 如下所示 -----BEGIN RSA PRIVATE KEY-----XXXXXXX... \* 证书私钥 请输入证书私钥 ----- END RSA PRIVATE KEY-----请将整段内容完整复制到"证书私钥"对话框中 其他格式证书说明: 1. 如果下载的证书中包含更多文件,一般情况命名为xxx chain.pem或者xxx intermediate.pem 的为证书链文件。 2. .crt扩展名的证书文件采用Base64-encoded的PEM格式文本文件,可以按照pem格式处理 如您仍对证书内容不清楚,请联系您的证书服务商确认证书、私钥、证书链文件。

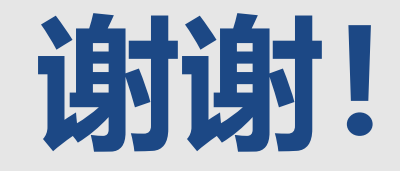

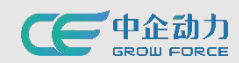

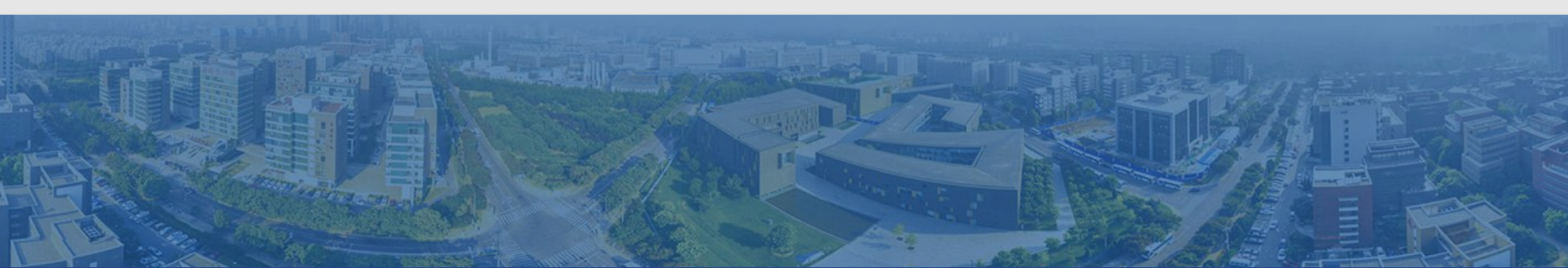